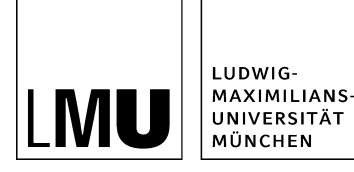

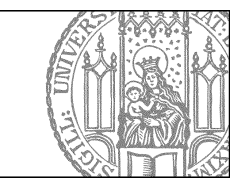

# Wie spiegle ich eine Datei?

### Die Eigenschaften von Spiegelobjekten

| Anneldung zum Filona-Workshop     Busizaten     Busizaten     Busizaten mit Döderstrecka     Busizeten mit Taketen     Ottorisonta kurs     Houperina kurs     Houperina busizen     Houperina di pastaten     Soreschnitt der Besipelesete | Egenschaften<br>Dateilnb<br>Dtabus:<br>Dtabus:<br>Hauptenhaf:<br>Felter in der Version:<br>Wedenostage: | Freigingeben aufbisen 19.0200 16.23 Reine                                                                                                    |
|----------------------------------------------------------------------------------------------------|----------------------------------------------------------------------------------------------------|----------------------------------------------------------------------------------------------------|
|                                                                                                    | Spiegelinfo<br>Diese Datei ist eine Spiegeldatei.<br>Originaldatei:<br>Name: *                          | Annauchulanchtigwronnbelledia_linis a                                                                                                    |
|                                                                                                    | Felder<br>Trait:<br>Genine-Linita:<br>Guillige an:<br>Guillige an:<br>Reihenträge:                      | Belieste Links<br>≟ Bross-schulungshowtoomiluntilonen/Impressumilindex.html (Impressum)<br>Gammatimupontei-kanningkontein Aufridubildernbasionines.html (Devent<br>Beliones aufrichungshowtoomindex.html (Hith Kir neue Function) ∠<br>19.01 2006 16.23 |

#### Größeres Bild

- Eine Spiegeldatei ist eine 1:1 Kopie der Originaldatei, inklusive aller Unterobjekte. Bis auf den Dateinamen kann an der Spiegeldatei nichts geändert werden, also auch keine Reihenfolge oder kein Titel.
- Ändert sich die Originaldatei, wird die Spiegeldatei automatisch mitgeändert.
- Wenn Sie also Änderungen an der Datei möchten, folgen Sie dem Pfeil zur Originaldatei und machen die Änderungen dort.
- Um spiegeln zu können oder Spiegeldateien zu entfernen, benötigen Sie Spiegelrechte.

### Wann ist Spiegeln sinnvoll?

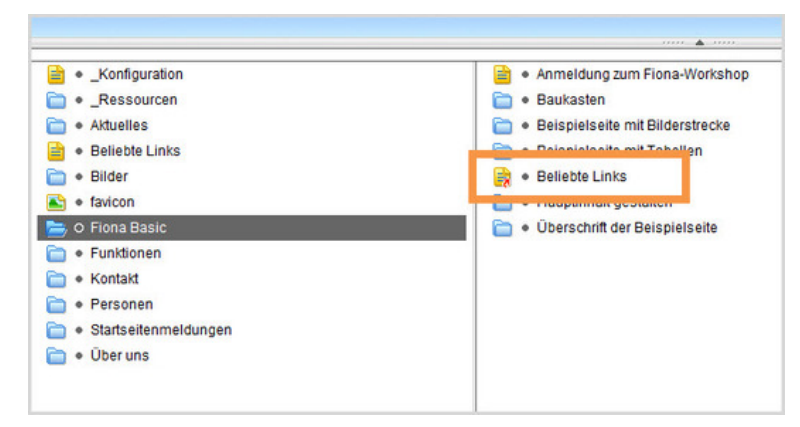

- Immer dann, wenn dieselbe Datei an einer oder mehreren weiteren Stellen in identischer Form angezeigt werden soll, kann das Spiegeln sinnvoll sein.
- Der Spiegel der Datei wird an der neuen Stelle ausgegeben, gekennzeichnet durch einen Pfeil im Dateisymbol.
- Sinnvoll ist das Spiegeln z.B. bei den Beliebten Links, wenn sie für mehrere Hauptnavigationspunkte identisch sein sollen.

• Die Entscheidung, wann das Spiegeln sinnvoll ist, ist oft schwierig und sollte immer alle Alternativen berücksichtigen. <u>Wir beraten Sie gerne</u>!

## Wie spiegle ich eine Datei?

| Kopieren<br>Iartseit /F<br>Einfügen<br>Einfügen als Spiegeldatei | x • •                                    |
|------------------------------------------------------------------|------------------------------------------|
| lois - tois                                                      | Konfiguration                            |
| 🚞 🔹 Beis Löschen                                                 | e_Ressourcen                             |
| - • Fion                                                         | Aktuelles                                |
| Insti     Bild bearbeiten                                        | Beliebte Links                           |
| bild bearbeiten                                                  | 🛅 🔹 Bilder                               |
|                                                                  | e favicon                                |
|                                                                  | im + Fiona Basic                         |
|                                                                  | E + Funktionen                           |
|                                                                  | e Kontakt                                |
|                                                                  | E + Personen                             |
|                                                                  | <ul> <li>Startseitenmeldungen</li> </ul> |
|                                                                  | 🐂 O Über uns                             |

- Klicken Sie die Datei an, die Sie spiegeln möchten.
- Klicken Sie auf *Bearbeiten > Kopieren*.
- Navigieren Sie zu der Stelle, an der Sie die Spiegeldatei einfügen möchten.
- Über Bearbeiten > Einfügen als Spiegeldatei wird sie mit allen Unterobjekten sofern vorhanden eingefügt.
- Das Einfügen muss nicht frei gegeben werden.

#### Bitte beachten Sie: für das Spiegeln benötigen Sie Spiegelrechte!

### Wie lösche ich eine Spiegeldatei?

| m Datei Bearbeiten Ansicht Workflow Verlauf Lesezeichen Extras Hilfe<br>Seine Seine Zumannen und State (Bilder Gelegen und State eine Prinze State (Flora Schulung / Flora Schulung / Flora Schulun |  |  |  |  |
|----------------------------------------------------------------------------------------------------|--|--|--|--|
|                                                                                                    |  |  |  |  |
| taxicon     Fiona Basic     Fundionen     Kontakt     Personen     Startzeitermeldungen     Otherune                                                                                                    |  |  |  |  |

- Klicken Sie die Datei an, die Sie löschen.
- Über das rote X können Sie die Datei löschen.
- Bitte beachten Sie, dass Spiegelobjekte immer komplett gelöscht werden müssen, d.h. der gesamte Teilbaum. Es ist nicht möglich, ein Einzelobjekt zu löschen, wenn ein ganzer Baum gespiegelt wurde.

#### Bitte beachten Sie: für das Löschen benötigen Sie Spiegelrechte!

### Alternative zum Spiegeln bei Personen

| Jame: *                         | professoren                     |
|---------------------------------|---------------------------------|
| Vorlage: *                      | [Allgemein] Ordner für Personen |
| Felder                          |                                 |
| Titel: *                        | Professoren                     |
| Navigationsname:                | Professoren                     |
| Reihenfolge:                    | 0100                            |
| In der Navigation zeigen:       | ja                              |
|                                 |                                 |
| Personen aus anderem Kontext:   | <»                              |
| Edyodi.                         | 100010                          |
| In Übersichtsliste einbeziehen: | <»                              |
| Servicebereich anzeigen :       | nein                            |
| Feldauswahl:                    | <>                              |
| Sortierkriterium:               | <>                              |

- Personen, die bereits eine Visitenkarte in einem anderen Webauftritt haben, sollten nicht in Ihren Webauftritt gespiegelt werden.
- Stattdessen können Sie sie in dem Ordner f
  ür Personen als "Personen aus anderem Kontext" verlinken.
- Sie werden dann in Ihrem Webauftritt genauso angezeigt, als würden Sie bei Ihnen gepflegt werden.
- Für diese Verlinkung sind keine Spiegelrechte notwendig.

### Wie bekomme ich Spiegelrechte?

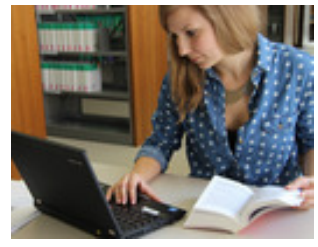

Spiegelrechte vergeben wir nicht an jeden. Dann mit der Spiegelfunktion kann man - unbeabsichtigt - einiges falsch machen und damit z.B. die Exportzeiten für alle Webauftritte massiv verlängern.

Wir besprechen mit Ihnen, was genau Sie vorhaben und entscheiden gemeinsam, ob Spiegeln dafür die beste Wahl ist. Oft gibt es auch bessere Alternativen dazu. Sie erhalten eine kurze Einweisung in den Umgang mit Spiegelobjekten und können sich bei jeder Frage gerne an uns wenden.

Ihr Ansprechpartner ist Dr. Ilse Wurdack.